# 取扱說明書。

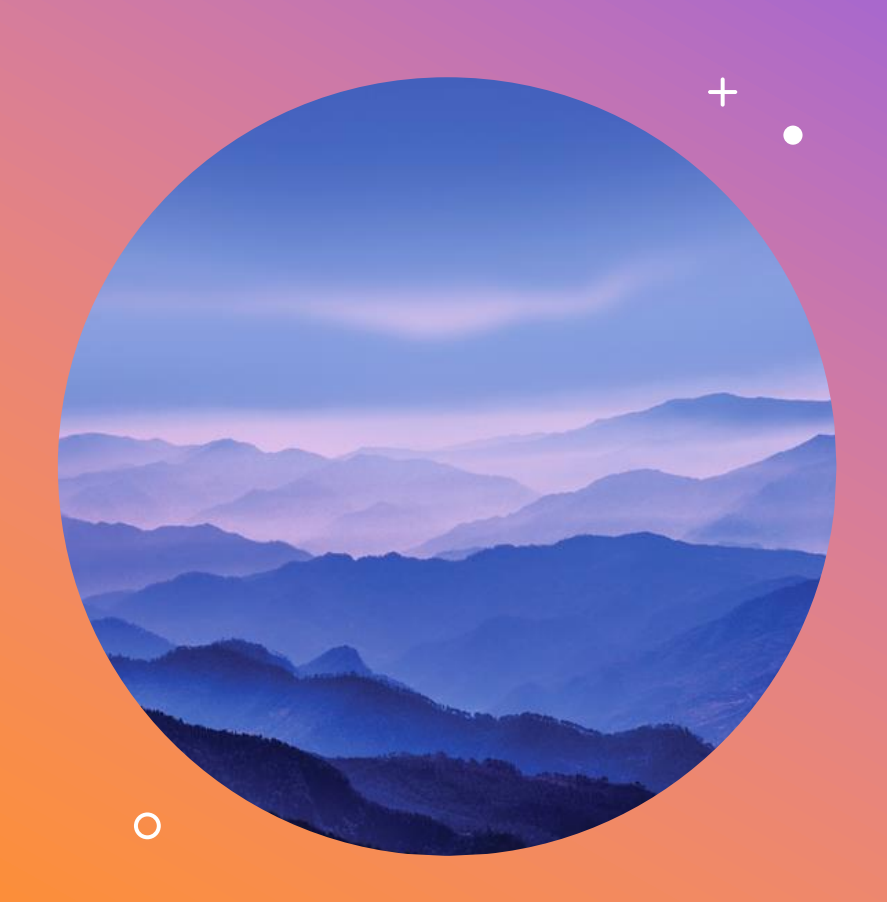

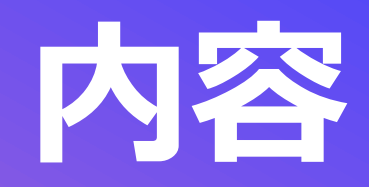

はじめに 各ページの説明 祝日リストの更新方法

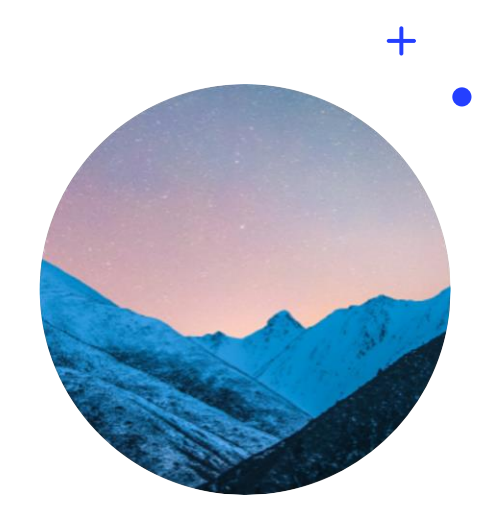

### はじめに

この度はご購入いただきありがとうございます!

このファイルは、私が生産管理をやるうえで「面倒だな」と感じた要素を排除し、

手入力の省略を目的として作成した

#### 【出勤表+月間予定計画表】のお試し版になります。

フル機能版と比べて便利機能の77%を失っていますが、土日祝を自動で反映してくれる カレンダー機能だけでもかなり便利です。

ぜひ体験してみてください。

# 各ページの説明

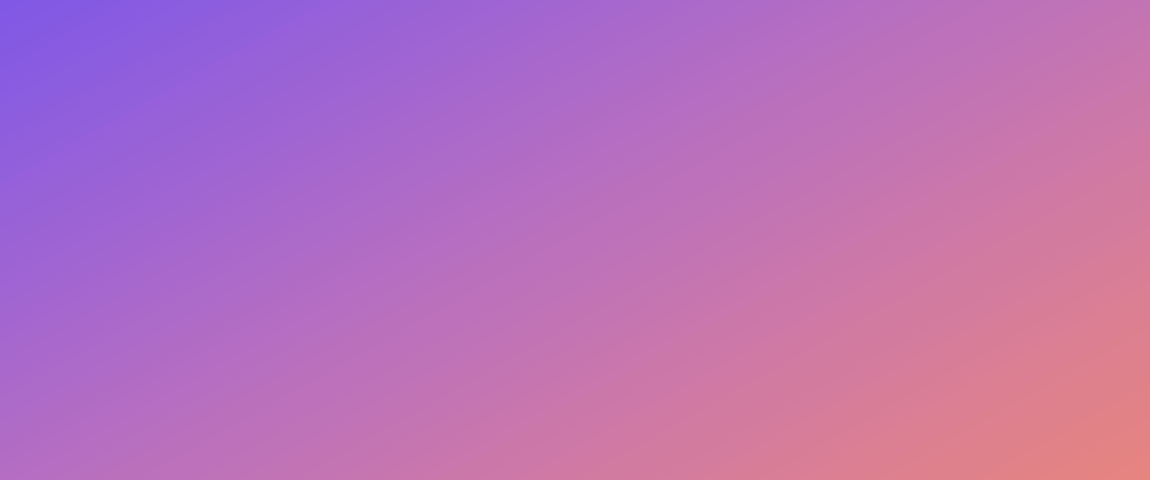

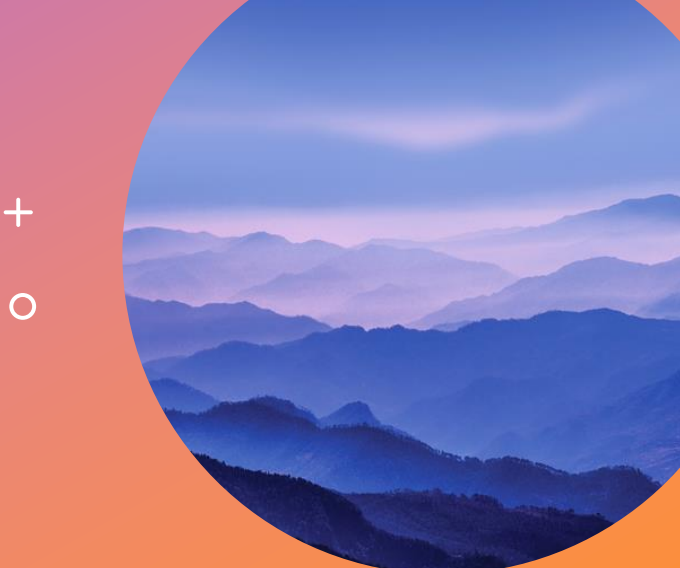

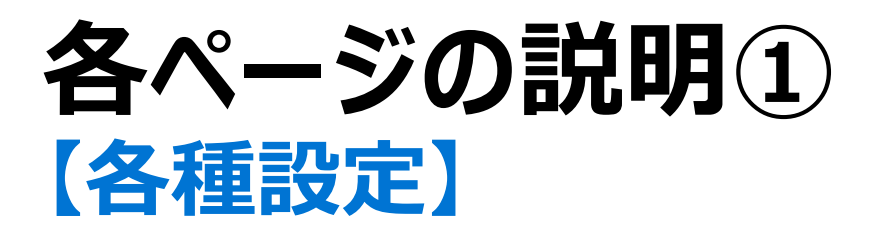

✓ ここには祝日リストがあります。他のページのカレンダーと連動しており、土日だけでなく祝日も自動で反映して全自動で カレンダー全体が切り替わります。

条件付き書式での自動着色設定に使用しているため、年が変わったら調整が必要です。

|    | A          | В                              | С                                                      | D                                    | E | F | G | Н | I | J | К |  |  |  |  |  |
|----|------------|--------------------------------|--------------------------------------------------------|--------------------------------------|---|---|---|---|---|---|---|--|--|--|--|--|
| 1  | ᇩᆸ         |                                |                                                        |                                      |   |   |   |   |   |   |   |  |  |  |  |  |
| 2  | 핸니다        |                                |                                                        |                                      |   |   |   |   |   |   |   |  |  |  |  |  |
| 3  | ↓日付は必ずA4から | ら貼付すること                        |                                                        | ※ネットで検索して情報を持ってきてください。おススメは以下(内閣府HP) |   |   |   |   |   |   |   |  |  |  |  |  |
| 4  | 2025/1/1   | 元日                             | ¬ https://www8.cao.go.jp/chosei/shukujitsu/gaiyou.html |                                      |   |   |   |   |   |   |   |  |  |  |  |  |
| 5  | 2025/1/13  | 成人の日                           |                                                        | ※更新する時は西暦表示にすること(年に注意!)              |   |   |   |   |   |   |   |  |  |  |  |  |
| 6  | 2025/2/11  | 建国記念の日 ※日付は必ず「短い日付表示」で設定してください |                                                        |                                      |   |   |   |   |   |   |   |  |  |  |  |  |
| 7  | 2025/2/23  | 天皇誕生日                          | 天皇誕生日 ※指定場所に貼付しないと条件付き書式が機能しません!                       |                                      |   |   |   |   |   |   |   |  |  |  |  |  |
| 8  | 2025/2/24  | 休日                             |                                                        |                                      |   |   |   |   |   |   |   |  |  |  |  |  |
| 9  | 2025/3/20  | 春分の日                           |                                                        |                                      |   |   |   |   |   |   |   |  |  |  |  |  |
| 10 | 2025/4/29  | 昭和の日                           |                                                        |                                      |   |   |   |   |   |   |   |  |  |  |  |  |
| 11 | 2025/5/3   | 憲法記念日                          |                                                        |                                      |   |   |   |   |   |   |   |  |  |  |  |  |
| 12 | 2025/5/4   | みどりの日                          |                                                        |                                      |   |   |   |   |   |   |   |  |  |  |  |  |
| 13 | 2025/5/5   | こどもの日                          |                                                        |                                      |   |   |   |   |   |   |   |  |  |  |  |  |
| 14 | 2025/5/6   | 休日                             |                                                        |                                      |   |   |   |   |   |   |   |  |  |  |  |  |
| 15 | 2025/7/21  | 海の日                            |                                                        |                                      |   |   |   |   |   |   |   |  |  |  |  |  |
| 16 | 2025/8/11  | 山の日                            |                                                        |                                      |   |   |   |   |   |   |   |  |  |  |  |  |
| 17 | 2025/9/15  | 敬老の日                           |                                                        |                                      |   |   |   |   |   |   |   |  |  |  |  |  |

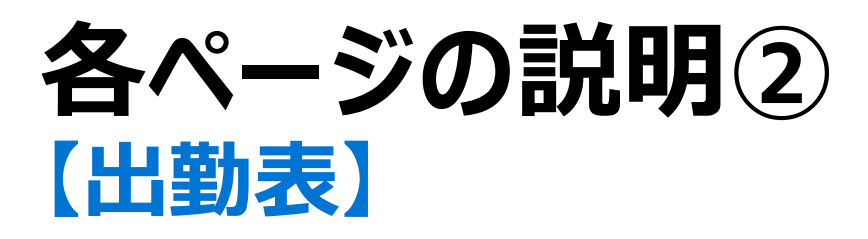

✓年と月を変更すると、カレンダー全体が自動で更新されます。祝日も反映して自動着色されるので便利ですよ。

日付と曜日部分には関数が入っているためご注意を。

|    | В  | С  | D  | E | F       | G  | н | I | J | К | L  | м  | N  | 0  | P  | Q  | R  | s  | т  | U  | v  | w  | x  | Y  | Z  | AA | AB | AC | AD | AE                  | AF                  | AG         |
|----|----|----|----|---|---------|----|---|---|---|---|----|----|----|----|----|----|----|----|----|----|----|----|----|----|----|----|----|----|----|---------------------|---------------------|------------|
| 2  |    | 20 | 25 | 年 | 1       | 月  |   |   |   |   |    |    |    |    |    |    |    |    |    |    |    |    |    |    |    |    |    |    |    |                     |                     |            |
| 3  |    |    | 月初 | 2 | 2025/1/ | /1 |   |   |   |   |    |    |    |    |    |    |    |    |    |    |    |    |    |    |    |    |    |    |    |                     |                     |            |
| 4  |    |    | 月末 | 2 | 025/1/  | 31 |   |   |   |   |    |    |    |    |    |    |    |    |    |    |    |    |    |    |    |    |    |    |    |                     |                     |            |
| 5  |    |    |    |   |         |    |   |   |   |   |    |    |    |    |    |    |    |    |    |    |    |    |    |    |    |    |    |    |    |                     |                     |            |
| 6  | 千夕 | 1  | 2  | 3 | 4       | 5  | 6 | 7 | 8 | 9 | 10 | 11 | 12 | 13 | 14 | 15 | 16 | 17 | 18 | 19 | 20 | 21 | 22 | 23 | 24 | 25 | 26 | 27 | 28 | 29                  | 30                  | 31         |
| 7  | MA | 水  | 木  | 金 |         | H  | 月 | 火 | 水 | 木 | 金  |    | H  | 月  | 火  | 水  | 木  | 金  | ±  | H  | 月  | 火  | 水  | 木  | 金  |    | H  | 月  | 火  | 水                   | 木                   | 숲          |
| 8  | 1  |    |    |   |         |    |   |   |   |   |    |    |    |    |    |    |    |    |    |    |    |    |    |    |    |    |    |    |    |                     |                     |            |
| 9  | 2  |    |    |   |         |    |   |   |   |   |    |    |    |    |    |    |    |    |    |    |    |    |    |    |    |    |    |    |    |                     |                     |            |
| 10 | 3  |    |    |   |         |    |   |   |   |   |    |    |    |    |    |    |    |    |    |    |    |    |    |    |    |    |    |    |    | $\square$           | $\square$           |            |
| 11 | 4  |    |    |   |         |    |   |   |   |   |    |    |    |    |    |    |    |    |    |    |    |    |    |    |    |    |    |    |    | $ \longrightarrow $ | $\square$           | $\square$  |
| 12 | 5  |    |    |   |         |    |   |   |   |   |    |    |    |    |    |    |    |    |    |    |    |    |    |    |    |    |    |    |    | ⊢                   | µ                   | $\vdash$   |
| 13 | 6  |    |    |   |         |    |   |   |   |   |    |    |    |    |    |    |    |    |    |    |    |    |    |    |    |    |    |    |    | ⊢                   | µ                   | └──┤       |
| 14 | 7  |    |    |   |         |    |   |   |   |   |    |    |    |    |    |    |    |    |    |    |    |    |    |    |    |    |    |    |    | µ                   | $ \longrightarrow $ | $\vdash$   |
| 15 | 8  |    |    |   |         |    |   |   |   |   |    |    |    |    |    |    |    |    |    |    |    |    |    |    |    |    |    |    |    | ┌───┤               | <b>⊢</b>            | <b>   </b> |
| 16 | 9  |    |    |   |         |    |   |   |   |   |    |    |    |    |    |    |    |    |    |    |    |    |    |    |    |    |    |    |    | ┝───┦               | ┝──┤                | ┝──┨       |
| 17 | 10 |    |    |   |         |    |   |   |   |   |    |    |    |    |    |    |    |    |    |    |    |    |    |    |    |    |    |    |    |                     | <u> </u>            | $\vdash$   |
| 10 | 11 |    |    |   |         |    |   |   |   |   |    |    |    |    |    |    |    |    |    |    |    |    |    |    |    |    |    |    |    |                     |                     | ┝──┨       |
| 20 | 12 |    |    |   |         |    |   |   |   |   |    |    |    |    |    |    |    |    |    |    |    |    |    |    |    |    |    |    |    |                     |                     | $\vdash$   |
| 20 | 14 |    |    |   |         |    |   |   |   |   |    |    |    |    |    |    |    |    |    |    |    |    |    |    |    |    |    |    |    | <u> </u>            | <b>—</b>            |            |
| 22 | 15 |    |    |   |         |    |   |   |   |   |    |    |    |    |    |    |    |    |    |    |    |    |    |    |    |    |    |    |    | $ \longrightarrow $ | <u> </u>            |            |
| 23 | 16 |    |    |   |         |    |   |   |   |   |    |    |    |    |    |    |    |    |    |    |    |    |    |    |    |    |    |    |    | $ \rightarrow$      | $ \rightarrow$      |            |
| 24 | 17 |    |    |   |         |    |   |   |   |   |    |    |    |    |    |    |    |    |    |    |    |    |    |    |    |    |    |    |    |                     |                     |            |
| 25 | 18 |    |    |   |         |    |   |   |   |   |    |    |    |    |    |    |    |    |    |    |    |    |    |    |    |    |    |    |    | $ \neg  $           | $ \longrightarrow $ |            |
| 26 | 19 |    |    |   |         |    |   |   |   |   |    |    |    |    |    |    |    |    |    |    |    |    |    |    |    |    |    |    |    | $ \neg  $           | $ \rightarrow $     |            |

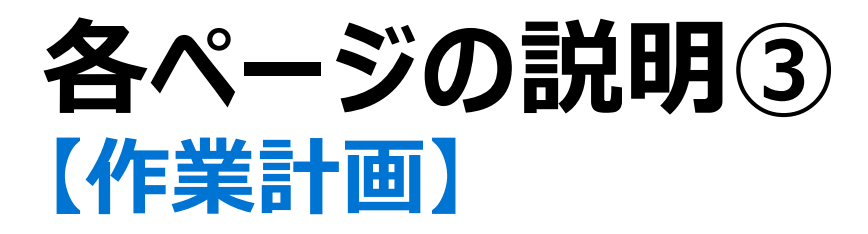

✓こちらも土日祝を自動反映してくれるカレンダーです。作業計画表なので、数量や人時の入力項目や、

合計時間を算出できる表が備わっています。

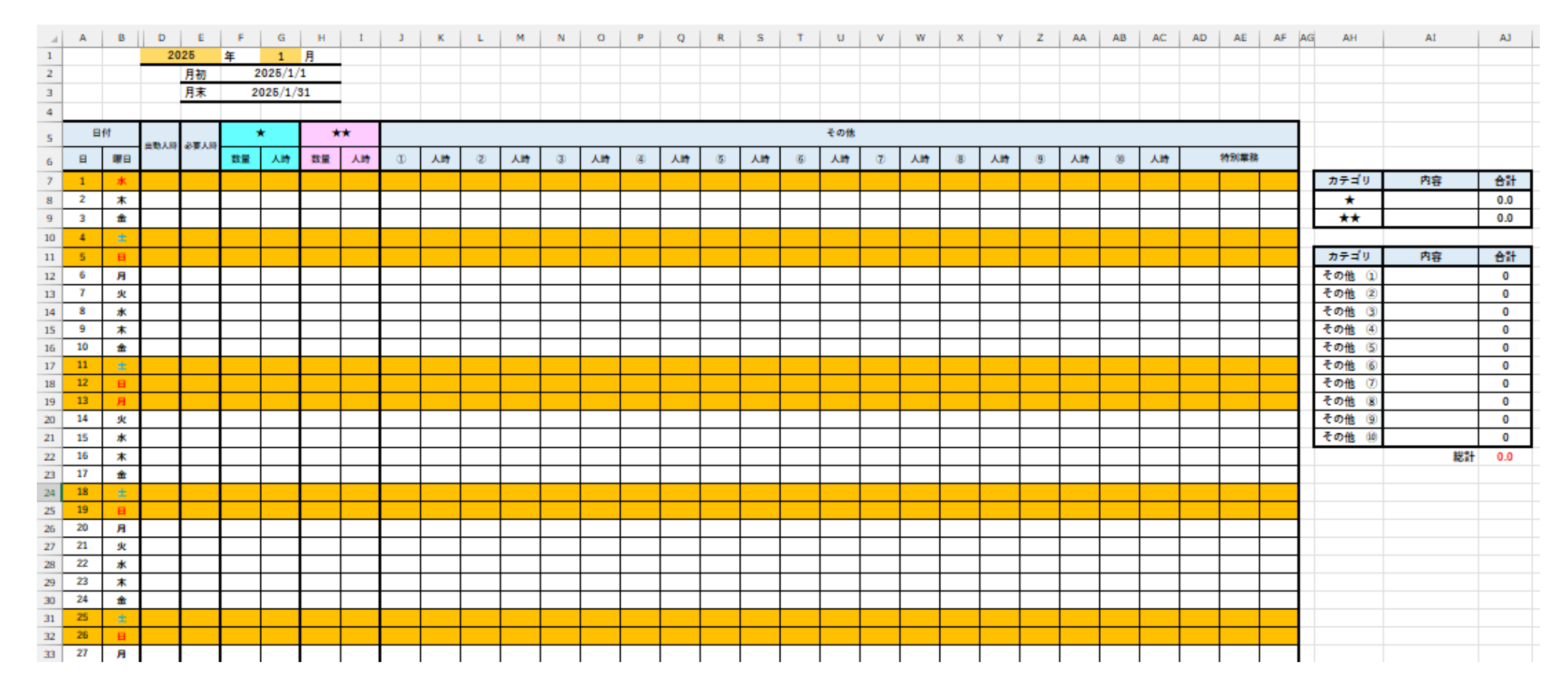

# 祝日リストの更新方法

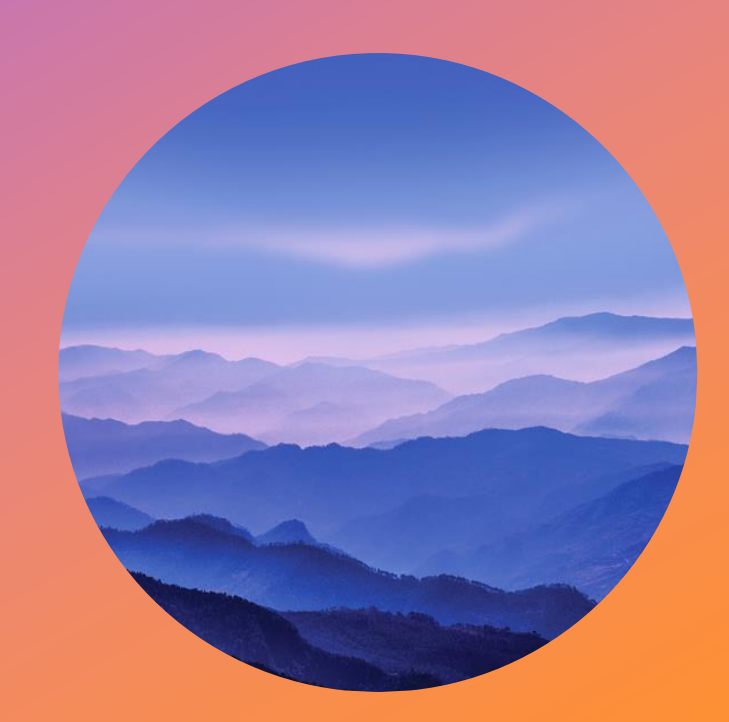

0

#### 祝日リストの更新方法

✓ 年に一回、祝日リストの更新をする必要がありますが、更新するとシートに設定している条件付き書式の数式の 参照先がズレてしまい、#REFエラーが発生します。(参照先が変更され、見つからない場合に出るエラー)
【調整方法】

①シート内の自動着色されるセルを全部選択 →「条件付き書式」を選択 →「ルールの管理」を選択 ■ ルールの管理(B)…
 ②「条件付き書式ルールの管理」 画面内にある「=COUNTIF」から始まる数式を探す(画像だと下ふたつが該当↓)
 ③ダブルクリックで編集画面に入る

④数式内のエラーになっている部分を選択する

次の数式を満たす場合に値を書式設定(<u>O</u>):

=COUNTIF(各種設定!#REF,M\$8)=1

⑤数式の右のほうにある上方向矢印をクリック

Ť

| 条件付き音式ルールの管理 ? >                                |          |                             |             |  |  |  |  |  |  |  |  |  |
|-------------------------------------------------|----------|-----------------------------|-------------|--|--|--|--|--|--|--|--|--|
| 書式ルールの表示(S): 現在の選択範囲                            |          |                             |             |  |  |  |  |  |  |  |  |  |
| Ⅲ新規ルール(№)…  □ □ □ □ □ □ □ □ □ □ □ □ □ □ □ □ □ □ |          |                             |             |  |  |  |  |  |  |  |  |  |
| ルール (表示順で適用)                                    | 書式       | 適用先                         | 条件を満たす場合は停止 |  |  |  |  |  |  |  |  |  |
| セルの値が 1 から 10 の範囲内                              | Aaあぁアァ亜宇 | Aaあぁアァ亜宇 =\$M\$9:\$AQ\$58 全 |             |  |  |  |  |  |  |  |  |  |
| 数式: =OR(TEXT(M\$8,"aaa")="土",TEXT(M\$8,"aaa")=  | Aaあぁアァ亜宇 | Aaあぁアァ亜宇 =\$M\$7:\$AQ\$58   |             |  |  |  |  |  |  |  |  |  |
| 数式:=TEXT(M\$8,"aaa")="日"                        | Aaあぁアァ亜宇 | Aaあぁアァ亜宇 =\$M\$8:\$AQ\$8    |             |  |  |  |  |  |  |  |  |  |
| 数式: =TFXT(M\$8."aaa")="十"                       | Aaあぁアァ亜宇 | =\$M\$8:\$AO\$8             |             |  |  |  |  |  |  |  |  |  |
| 数式: =COUNTIF(各種設定!\$A\$4:\$A\$22,M\$8)=1        | Aaあぁアァ亜宇 | =\$M\$8:\$AQ\$8             |             |  |  |  |  |  |  |  |  |  |
| 数式:=COUNTIF(各種設定!\$A\$4:\$A\$22,M\$8)=1         | Aaあぁアァ亜宇 | =\$M\$7:\$AQ\$58            |             |  |  |  |  |  |  |  |  |  |
|                                                 |          |                             |             |  |  |  |  |  |  |  |  |  |
|                                                 |          |                             |             |  |  |  |  |  |  |  |  |  |
|                                                 |          | ОК                          | 閉じる 適用      |  |  |  |  |  |  |  |  |  |

⑥「各種設定」ページを選択する → 祝日リストの日付部分のみを全部選択する → OKとか適用とか押して完了

※対象になるページは「出勤表」と「作業計画」のふたつです!

Ť

#### **以上です** 全自動更新カレンダーはいかがでしたか? 標準版は2.7倍便利になっていますよ

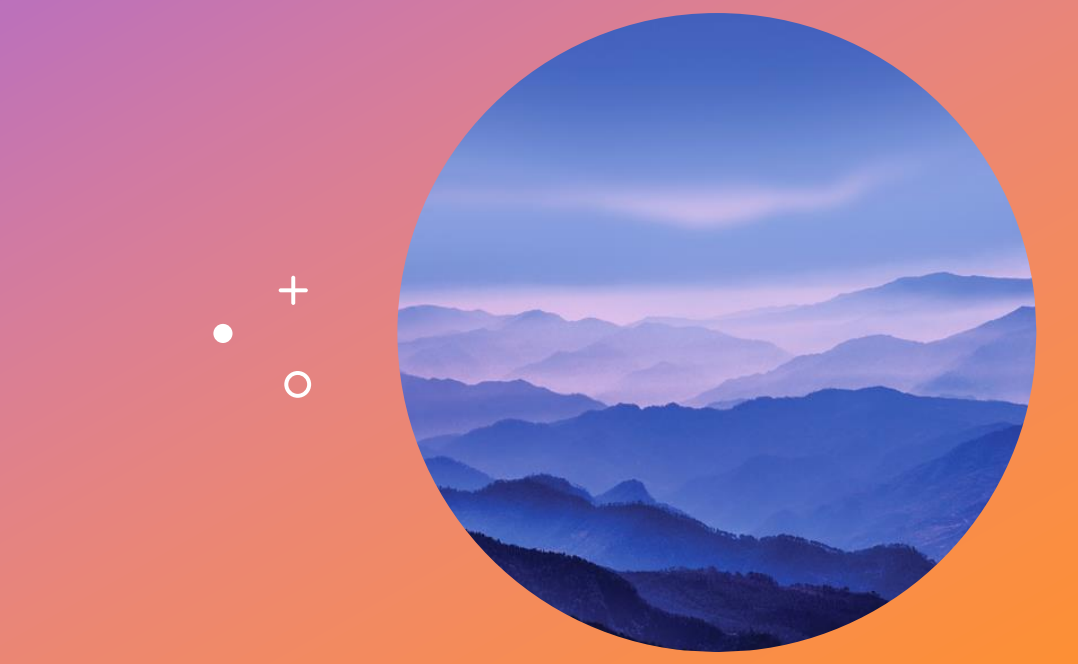